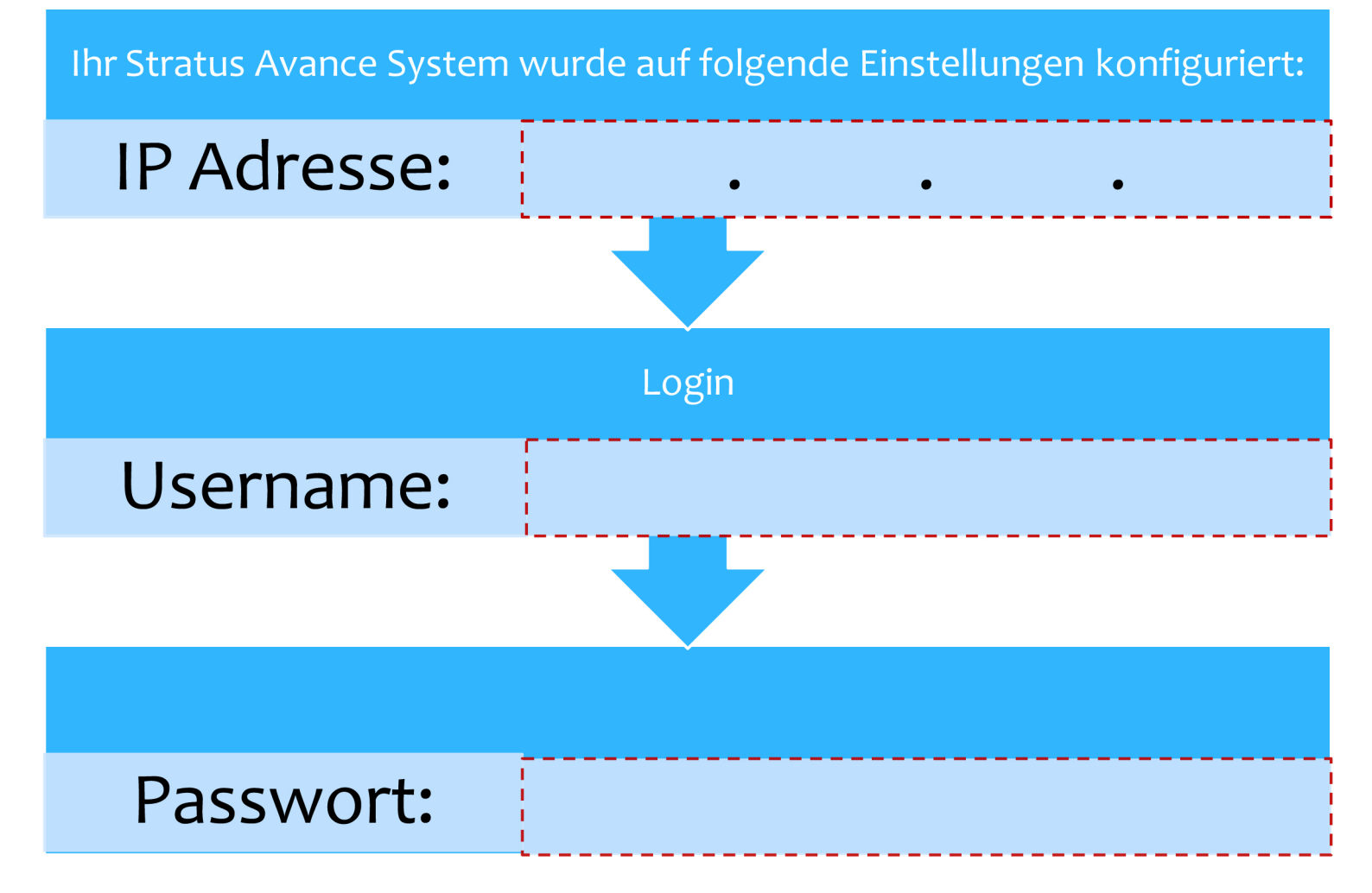

# STRATUS AVANCE QUICK START GUIDE

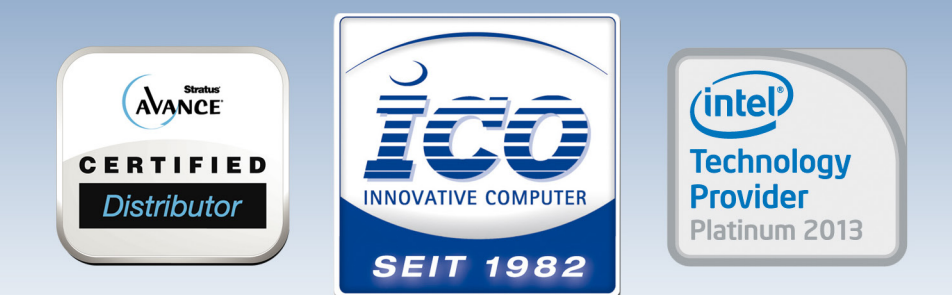

YOUR IT SOLUTION ARCHITECT www.ico.de/support

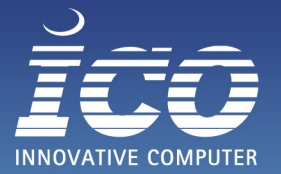

YOUR IT SOLUTION ARCHITECT

#### STRATUS AVANCE QUICK START GUIDE

#### SCHRITT 1: VOR DER INBETRIEBNAHME

Was Sie benötigen:

- 2 Stratus Avance Server
- Stromkabel
- Mindestens 4 Netzwerkkabel
- Monitor und Tastatur
- Einen Workstation-PC mit Browser

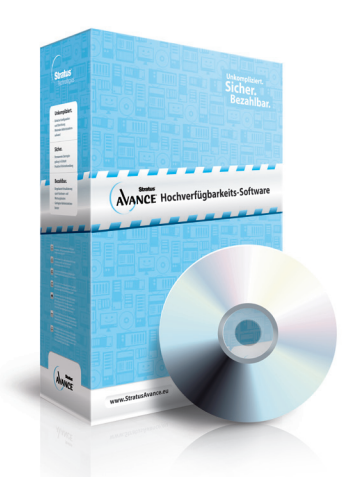

#### SCHRITT 2: VERKABELNG DER SYSTEME

- Schließen Sie die Stromkabel an
- Verkabeln Sie die Avance Systeme mit einer direkten Netzwerkverbindung. Nutzen Sie hierfür die mit ETH0 gelabelten Ports.
- Verkabeln Sie die restlichen Ports (gelabelt mit ETH1, ETH2...) mit Ihrem Firmennetzwerk.
- Verbinden Sie Ihren Workstation-PC mit Ihrem Firmennetzwerk.

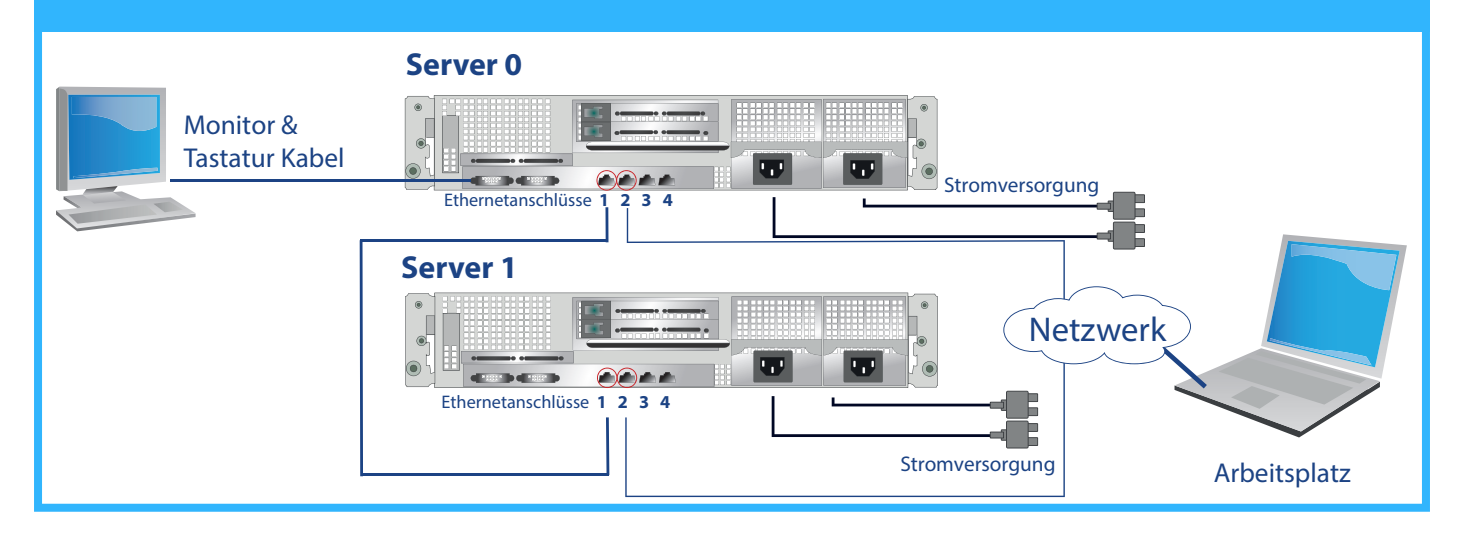

#### SCHRITT 3: STARTEN DER SYSTEME

- Schalten Sie die Server ein und lassen diese ca. 15 Minuten booten.
- Konfigurieren Sie Ihren Workstation-PC auf eine Netzwerkadresse im Bereich 192.168.100.X (Ersetzen Sie das X durch eine freie IP).
- Öffnen Sie Ihren Webbrowser und Verbinden sich auf die IP der Systeme (siehe Formular Seite 1).

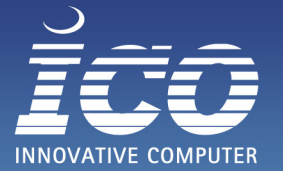

YOUR IT SOLUTION ARCHITECT

#### **SCHRITT 4:** EINSTELLUNGEN ÄNDERN & PRÜFEN

- Ändern Sie das Standard-Passwort auf der Seite "Users & Groups".
- Prüfen Sie den Status der Systeme auf der Seite "Dashboard".
- Falls die Systeme nicht korrekt angeschlossen sind, oder ein anderes Problem aufgetreten ist, können Sie dies hier sehen. Durch anklicken wird das Problem und eine mögliche Lösung angezeigt.

#### LIBRARY

🙀 Avance Upgrade Kits

) Virtual CDs

📑 Linux Repositories

🥵 Users & Groups

#### **SCHRITT 5:**

# CALL-HOME & e-ALERT

### AVANCE UNIT 追 Dashboard

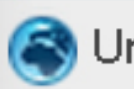

Unit

Preferences

- Konfigurieren Sie den Call-Home, e-Alert und Ihre Firewall entsprechend, da mit Sie im Falle eines Fehlers benachrichtigt werden können. Diese Punkte finden Sie auf Seite "Preferences".
- Die Ports und andere benötigte Einstellungen für Ihre Firewall, finden Sie auf Seite "Preferences -> Call-Home" unter der Hilfe.

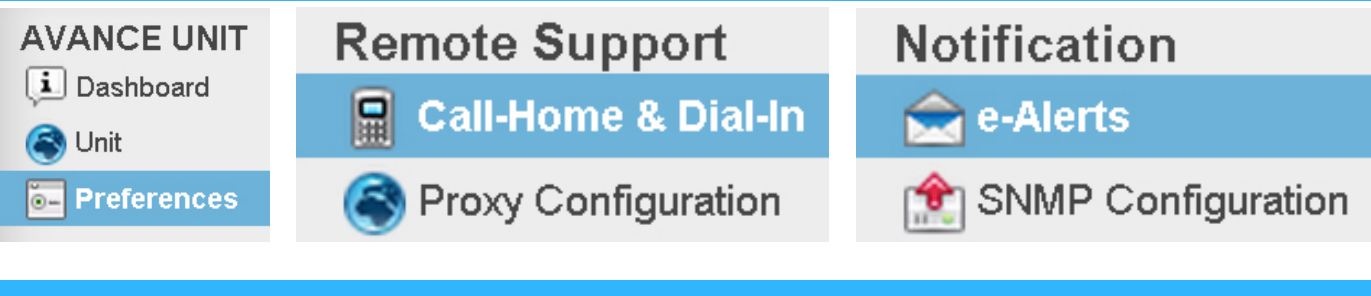

## Ihr System ist nun für den Betrieb eingerichtet. Bei Problemen kontaktieren Sie bitte den Support.

SUPPORT

Mo.-Fr.: 09:00 - 18:00 Uhr 06432 9139 500 Tel.:

FAX: E-Mail: Web:

06432 9139 2500 support@ico.de www.ico.de/support